## Prohlížení průběžné klasifikace žáka z modulu třídního učitele

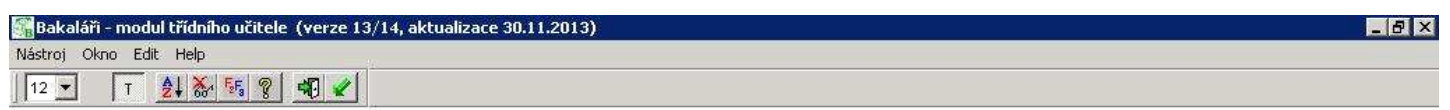

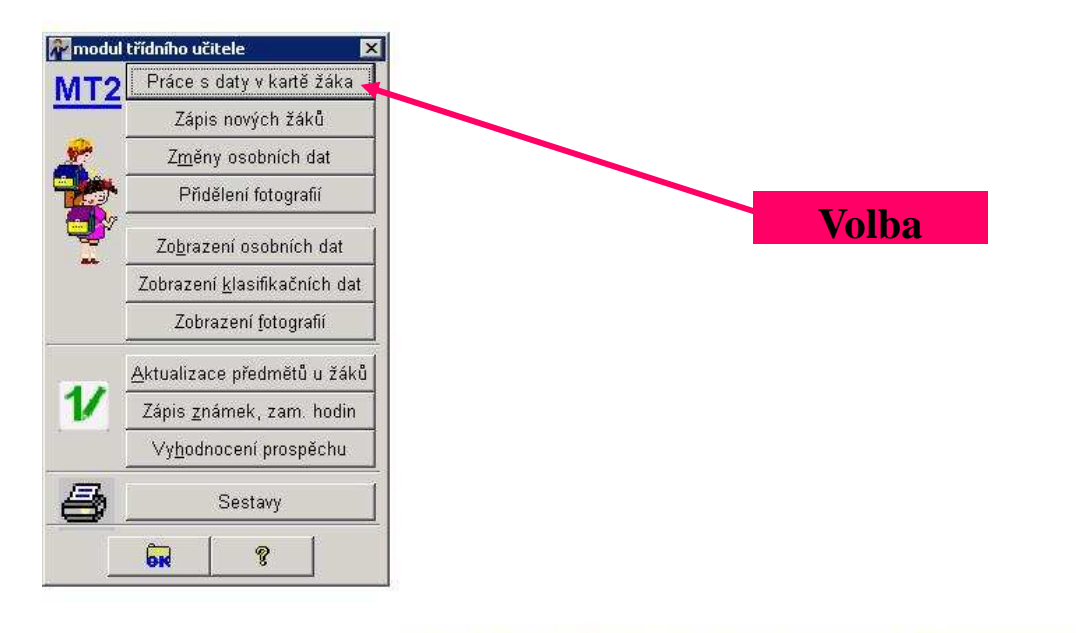

Uživatel: Střední odborné učiliště elektrotechnické, Plzeň, Vejprnická 56 1.pololetí školního roku 2013/14 Obsluha : Formánek Jiří Žáci : data celé školy - ZACI.DBF na SQL serveru (Czech\_CI\_AS)

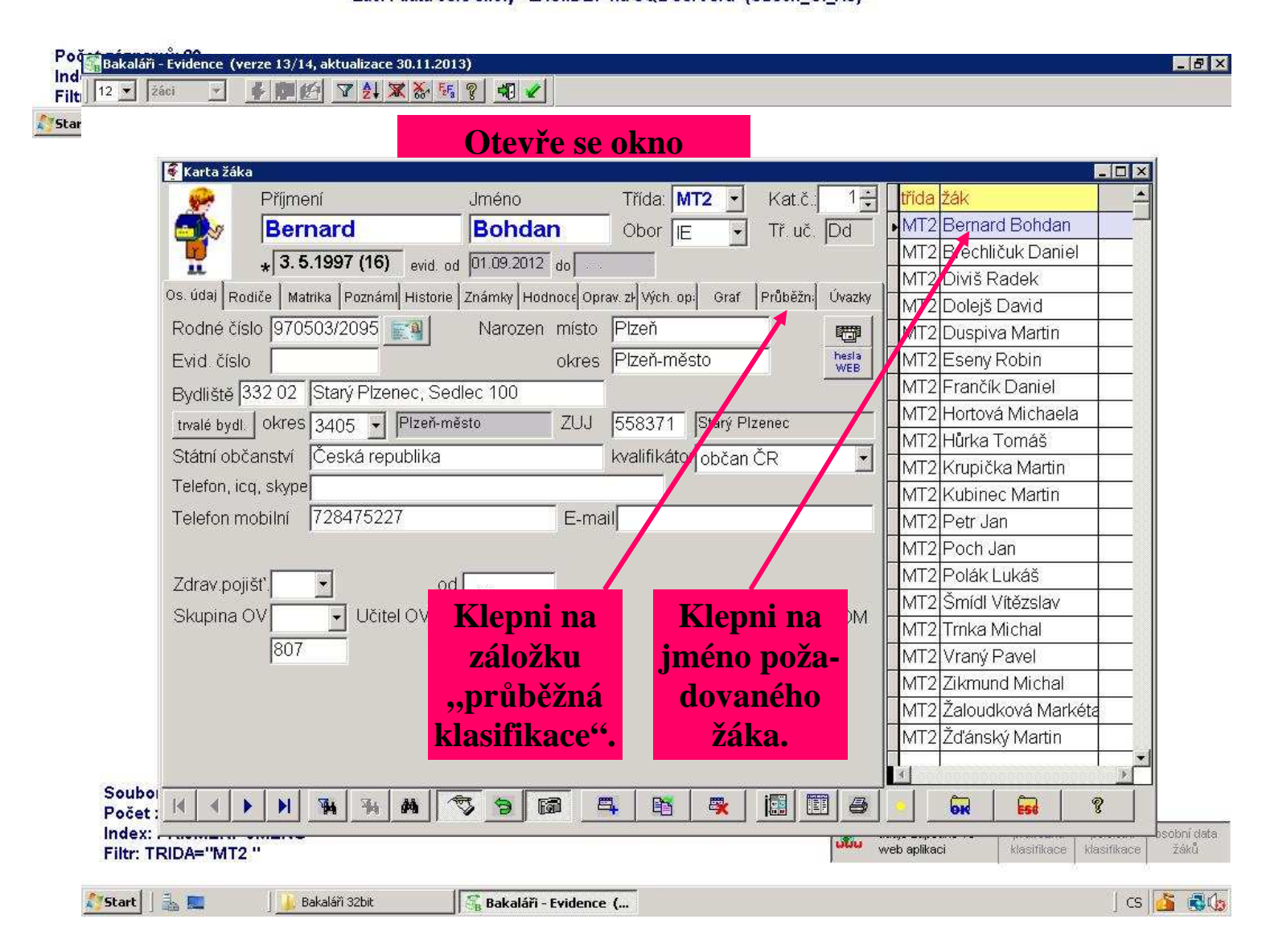

### Příklad zobrazené klasifikace na záložce "průběžná klasifikace"

# 🎆 Bakaláři - modul třídního učitele (verze 13/14, aktualizace 30.11.2013)

#### \_ 8 ×

12 💌 📑 🐉 🌠 😵 📲 🖌

| Karta žák                   | ka                                             |                                  | and the second second second second second second second second second second second second second second second |                                            |       | -                  |           |
|-----------------------------|------------------------------------------------|----------------------------------|----------------------------------------------------------------------------------------------------|--------------------------------------------|-------|--------------------|-----------|
| 2                           | Příjmení                                       | Jméno                            | Třída:  MT2 💌                                                                                                    | Kat.č.  1 🛨                                | trida | zak                | <u>**</u> |
|                             | Bernard                                        | Bohdan                           | Obor IE 🔸                                                                                                    | Tř. uč. Dd                                 | MT2   | Bernard Bohdan     |           |
| <b>W</b>                    | * 3.5.1997 (16                                 | ) evid. od 01.09.2012 do         |                                                                                                    | -                                          | MT2   | Brechličuk Daniel  |           |
| Os údail Br                 | odiče Matrika Pozná                            | mil Historia 7 námby Hodnord     | Onray 7 With and Graf                                                                                            | Průhěžn: Úvozky                            | MT2   | Diviš Radek        |           |
|                             | odice   Matrika  i ozna                        | mil mistorie   Znanny   mounorel |                                                                                                    | zobrazit detail 🕇                          | MT2   | Dolejš David       |           |
|                             |                                                |                                  |                                                                                                    | Kontr, Polol,                              | MT2   | Duspiva Martin     |           |
|                             |                                                | Známky (typ známky)              | )                                                                                                    | průměr klas.                               | MT2   | Eseny Robin        |           |
| Aj Angli                    | ický jazyk                                     | 24223-A4<br>3538436              |                                                                                                    | 3.17                                       | MI2   | Frančík Daniel     |           |
| SVNSpolečenskovědní nauka   |                                                | 1 3                              |                                                                                                    | 1.80                                       | MT2   | Hortová Michaela   |           |
| M Matematika                |                                                | UP<br>5212A                      |                                                                                                    | 2.32                                       | MI2   | Hurka Tomáš        |           |
|                             |                                                | RRRCR                            |                                                                                                    | 2.00                                       | MI2   | Krupička Martin    |           |
| ZH v Zaklady prirodnich ved |                                                | R                                |                                                                                                    | 3.00                                       | M12   | Kupinec Martin     |           |
| TV Těles                    | sná výchova                                    | 311113<br>555555                 |                                                                                                    | 1.67                                       |       | Petr Jan           |           |
| ICT Inf. a                  | komun, technologie                             | 5                                |                                                                                                    | 5.00                                       |       | Poch Jan           |           |
| ZE Základy elektrotechniky  |                                                | 2 2                              |                                                                                                    | 2.00                                       |       | Polak Lukas        |           |
|                             |                                                | PP<br>2314143                    |                                                                                                    | 2.69                                       |       | Troka Michal       |           |
| Cj Cesny Jazyn              |                                                | P9 PU996                         |                                                                                                    | 2.00                                       | MT2   | Wraný Davol        |           |
| EN Elektronika              |                                                | 3<br>5                           |                                                                                                    | 3.00                                       | MT2   | Zikmund Michal     |           |
| ETE Elektrotechnologie      |                                                | 5 2 A                            |                                                                                                    | 3.36                                       | MT2   | Žaloudková Markéta | -         |
| TK Technické kreslení       |                                                | 21                               |                                                                                                    | 1.50                                       | MT2   | Žďánský Martin     | -         |
| VAVWtár                     | nění a vzduchotechr                            | 1 1<br>nik <b>5 5 4</b>          |                                                                                                    | 4.67                                       |       |                    | ×         |
|                             |                                                | PP4                              |                                                                                                    | +<br>• • • • • • • • • • • • • • • • • • • |       |                    |           |
|                             | <u>)                                      </u> | M V 3 6                          | <u> </u>                                                                                                    |                                            |       |                    |           |
|                             |                                                |                                  |                                                                                                    |                                            |       |                    |           |
|                             |                                                |                                  |                                                                                                    |                                            |       |                    |           |
| 1. 📖                        | 📗 🍌 Bakaláři 32bit                             | 😽 Bakaláři - modu                | ul třídn                                                                                                    |                                            |       |                    | ] cs      |
|                             |                                                |                                  |                                                                                                    |                                            |       |                    |           |
|                             |                                                |                                  |                                                                                                    | 1                                          |       |                    |           |
|                             |                                                |                                  |                                                                                                    | 1                                          |       |                    |           |
|                             |                                                |                                  |                                                                                                    | 1                                          |       |                    |           |
|                             |                                                |                                  |                                                                                                    | 1                                          |       |                    |           |
|                             |                                                |                                  |                                                                                                    |                                            |       |                    |           |
|                             |                                                |                                  |                                                                                                    |                                            |       |                    |           |

# Uchop myší a táhni dolů pro zobrazení dalších údajů.